# References

- Frederick H. A, John T. D, Janice H. H, David W (1999), A Stitch in Time: Lean Retailing and the Transformation of Manufacturing--lessons from the Apparel and Textile Industries, Oxford University Press US. pp 2-37
- Hernandez, J.A (2005), SAP R/3 HANDBOOK (2<sup>nd</sup> Edition), TATA McGRAW-HILL pp 2-47
- Lafore, R(1998), Object Oriented Programming in Turbo C++, Galgotia Publications. pp 3-15
- 4) http://www.webopedia.com/TERM/S/SSADM.html
- 5) <u>http://www.comp.glam.ac.uk/pages/staff/tdhutchings/chapter4.html</u>

University of Moratuwa, Sri Lanka.

- 6) <u>http://en.wikipedia.org/wiki/Agile\_software\_development</u> www.lib.mrt.ac.lk
- 7) <u>http://en.wikipedia.org/wiki/Unified\_Modeling\_Language</u>
- 8) <u>http://www.leanmanufacturingconcepts.com/</u>
- 9) Sommerville, I (2006), Software Engineering (7<sup>th</sup> Edition), Pearson Education

# Appendix A

# A- Feasibility study

#### A.1 Economic feasibility

Hardware Requirement

- Two new pc's with following features
- P IV machine, speed 2,8 GHz, 1 GB Ram, 80 GB Hard Disk
- 2 hand held scanners
- 20 IP scanners
- 20 Display boards (Can be use existing display boards)
- 1 Network Switch
- 1 Application Server with O/S (Can use existing application server in the Contourline )
- 1 Bar Code Printer

#### Software requirement

- JDK 1.5
- SQL Server 2000 (Can use existing licensed copy)
- JCO connector ( Can download as open source )
- JDBC-ODBC connection ( provided free of charge)

#### University of Moratuwa, Sri Lanka. Development Cost Cost Theses & Dissertations

| Task WWW.l1b.mrt.ac.l                | Days    | Daily rate/Rs | Cost/Rs      |      |
|--------------------------------------|---------|---------------|--------------|------|
| Requirement definition               | 25      | 2,000.00      | 50,000.00    |      |
| System & Software design             | 30      | 4,000.00      | 120,000.00   |      |
| Implementation & unit testing        | 30      | 5,000.00      | 150,000.00   |      |
| System integration & testing         | 20      | 5,000.00      | 100,000.00   |      |
| System installation                  | 10      | 3,000.00      | 30,000.00    |      |
| User training                        | 7       | 2,000.00      | 14,000.00    |      |
| <b>Total</b><br>Hardware Cost        |         |               | 464,000.00   |      |
| • Two pc's                           |         |               |              |      |
| HP machines with license             | Rs 6500 | 00.00 X 2     | = Rs.130,00  | 0.00 |
| • 2 Hand held Scanners               | Rs. 3   | 30,000 X 2    | = Rs. 60,000 | .00  |
| • 20 IP Scanners                     | Rs. 4   | 40,000 X 20   | = Rs.800,000 | .00  |
| • 1 Network Switch                   | Rs. (   | 65,000 X 1    | = Rs. 65,000 | .00  |
| • 1 Bar Code Printer Rs. 125,000 X 1 |         | 125,000 X 1   | = Rs.125,000 | .00  |
| Total Cost                           |         |               | ,            |      |

Rs.1,180,000.00 (one million and fifty five thousand LKR only)

#### A.2 Technical feasibility

- o Java All developers has the knowledge in development
- SAP All developers has the knowledge in development

#### A.3 Legal feasibility

Company is having SQL server 2000 licensed version. All the other software using to the projects are open source.

#### A.4 Alternative feasibility

In MAS Active current production confirmation system operates by confirming Line IN/OUT bundles. Bundle may contain 10~20 pieces of garments. So the confirmation process tracks the bundle in/out by scanning each bundle ID (Barcode). By thinning the size of bundle we can get close to track single peace flow.

Disadvantages of using existing production confirmation system:

- It generate huge no of bundle IDs (Barcodes) and required to confirm operation 10 and 20 (Line In/Out) for each bundle.
- That will generate huge burden to current SAP system and printing barcodes for each garment is no way benefited in terms of cost.
- Needs lot of man hours to generate, print barcodes.
- Adds unnecessary sorting, handling and movements due to barcodes.
- Cost of printing and maintenance of barcode printers will goes up
- Gathers unnecessary records directly in SAP system.
- Need more resources than existing process. anka
- No way of locating issues with in the bundles and alarm system for

issues www.lib.mrt.ac.lk

#### Advantaged

• Tested and proven system.

#### Cost benefit and analysis

- Enables to find the real production process in Contourline
- More specific reports can be generated for the user levels.
- Sophisticated decision making ability due to correct and sensitive data
- Remove the staff from report generation and use them in a productive work.
- Reduce manual data entry work

# **Appendix B**

# **B-Existing system use cases and descriptors**

#### **B.1** Use cases

#### **B.1.1 Bundle guide creation**

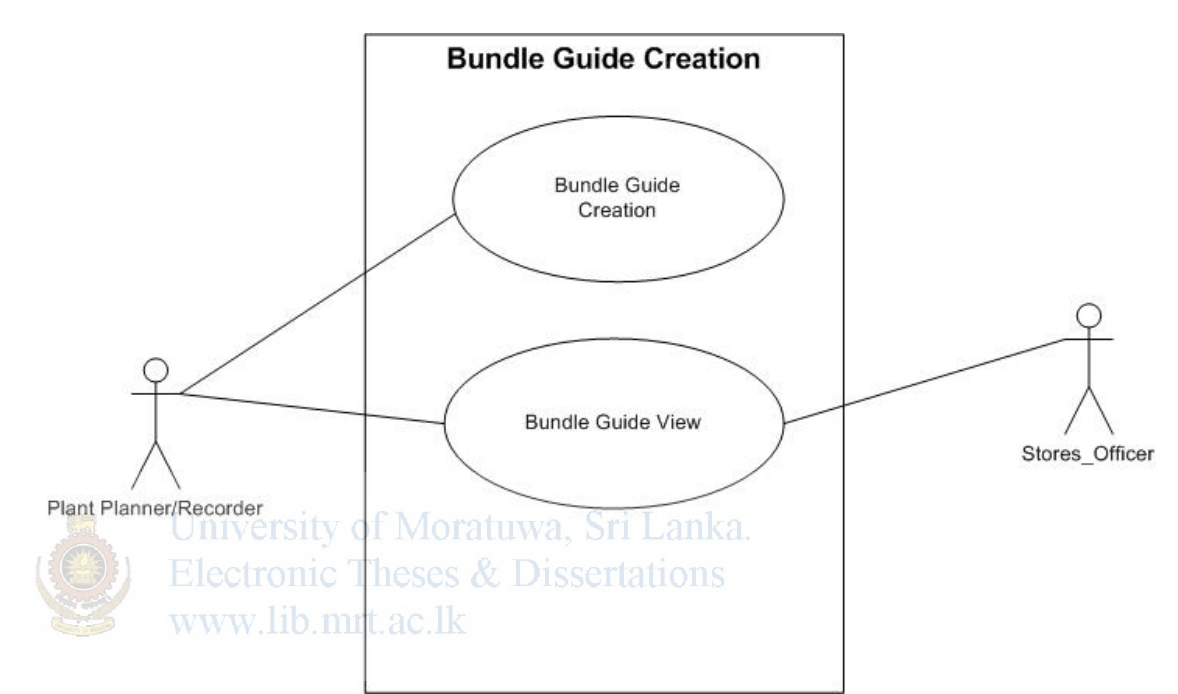

Figure B.1 Bundle guide creation current system.

#### **B.1.2 Material requisition/ Picklist generation**

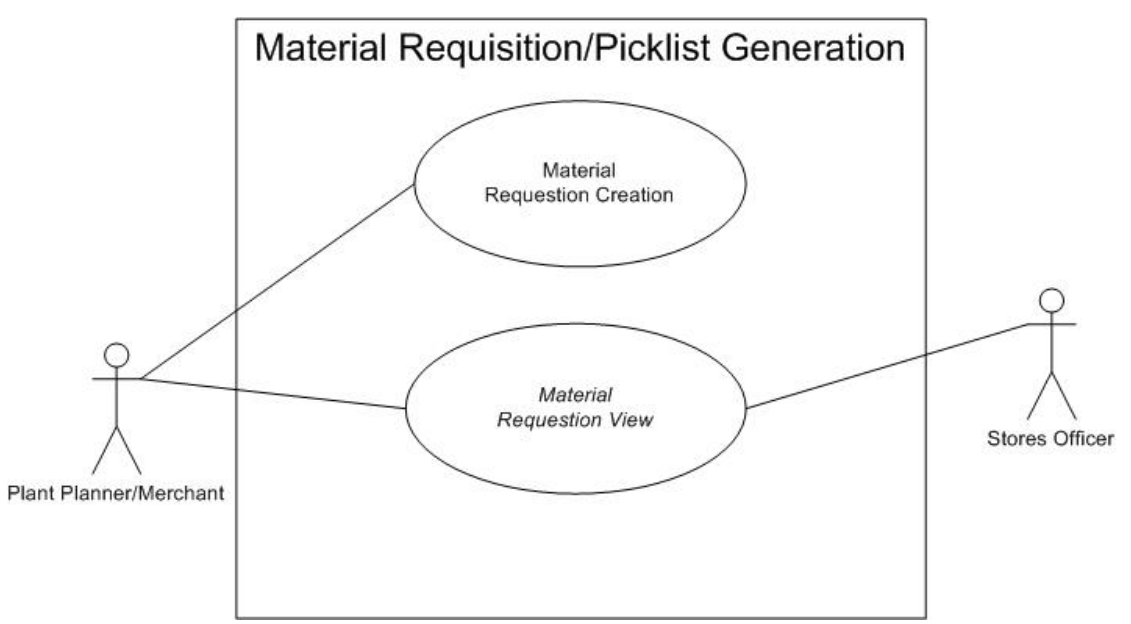

Figure B.2 Material requisition current system

#### **B.1.3 Sewing /Packing RM issue**

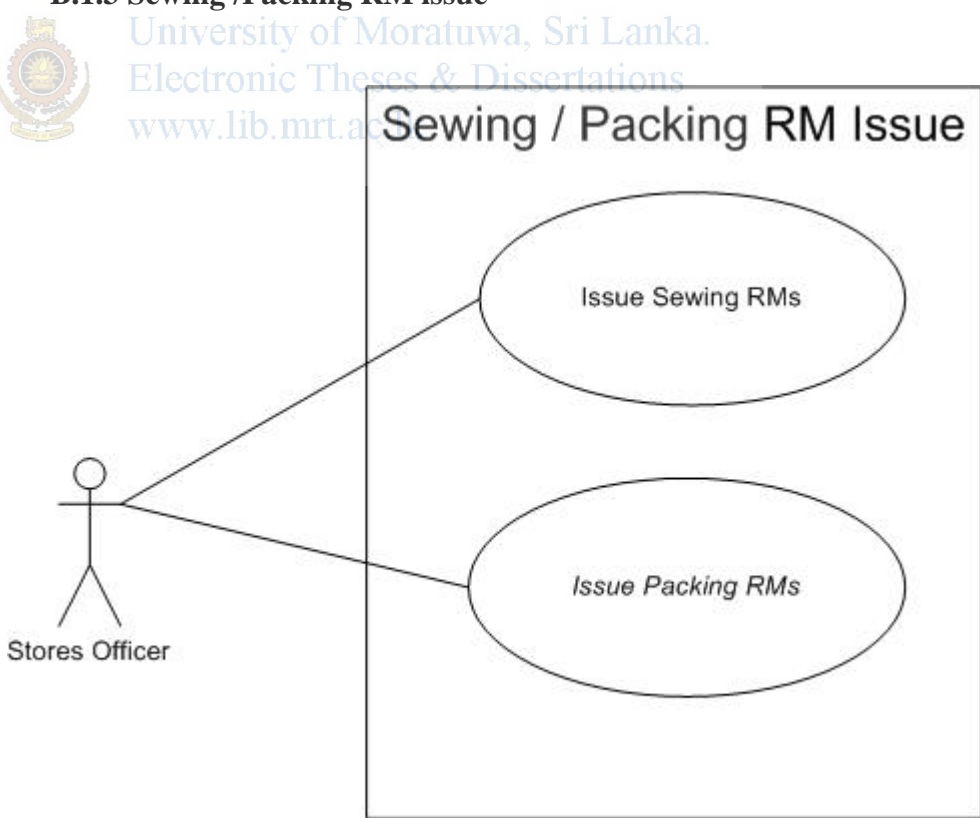

Figure B.3 Sewing / Packing RM issue current system

#### **B.1.4 Lien In confirmation**

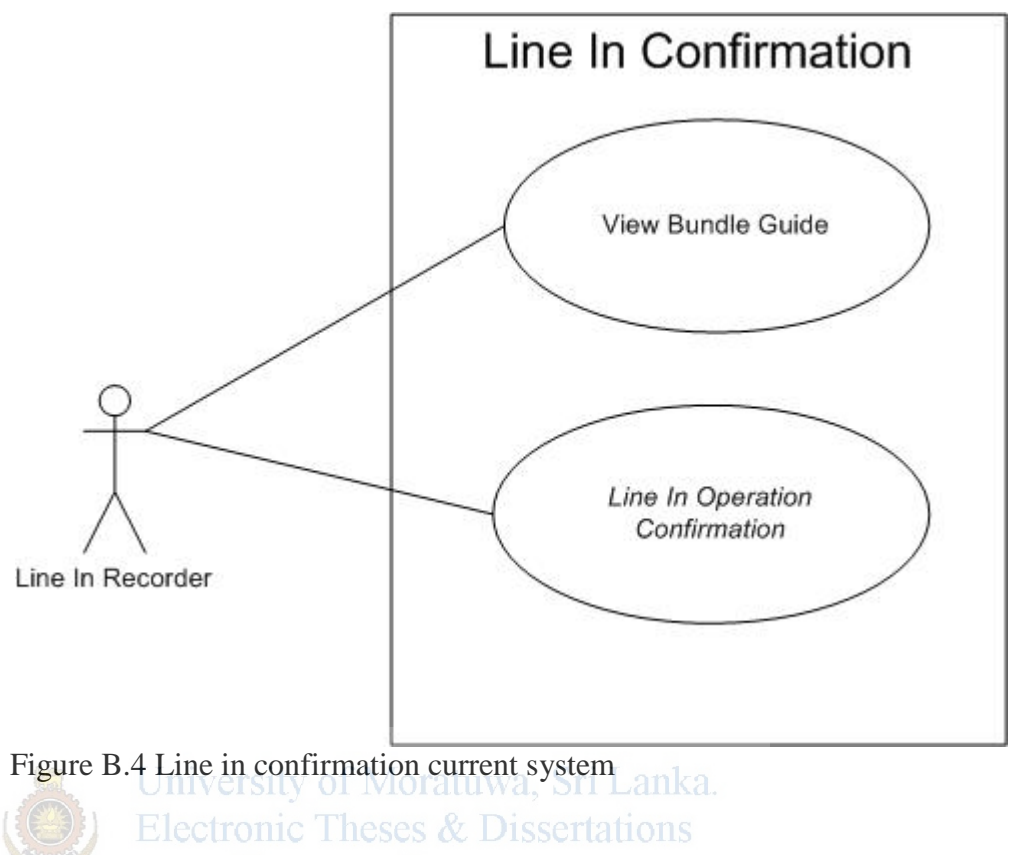

www.lib.mrt.ac.lk

#### **B.1.5 Line out confirmation**

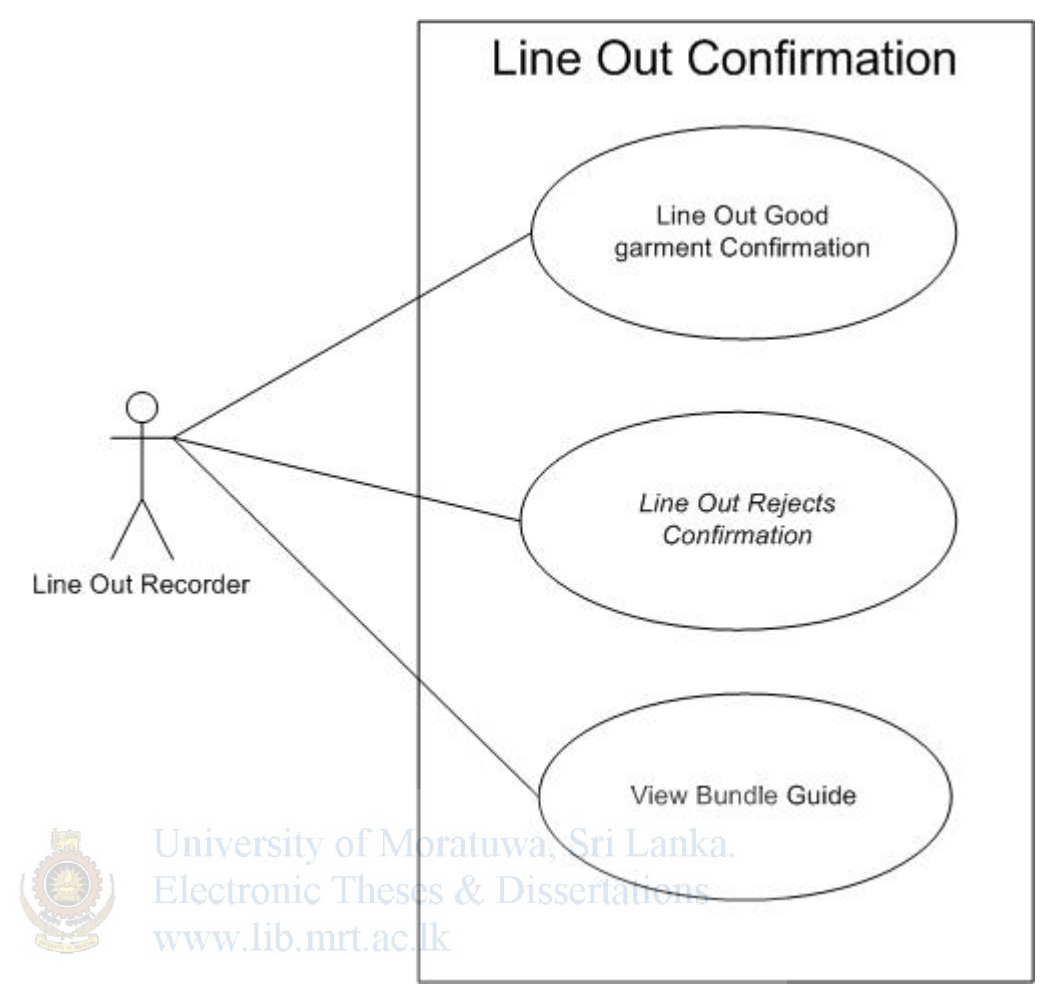

Figure B.5 Line out confirmation current system

**B-2** Use case descriptors

#### **B.2.1 Bundle guide creation use case descriptor**

| Name           | 1. Bundle Guide Creation(Sewing Production Order)       |
|----------------|---------------------------------------------------------|
| Actor          | Plant Planner, Stores Officers                          |
| Pre-Condition  | Cut Fabric + RM has been received to plant according to |
|                | Cut docket/Requirement                                  |
|                | Line wise daily requirement should be pre identified    |
| Post-Condition | Bundle Guide should be generated                        |
| Flow           | Plant Planner Creates Bundle Guide Base on Cut Docket   |
|                | ,Production Capacity and daily requirement for the      |
|                | respective Sewing Modules                               |
| Exception      |                                                         |

Table B.1 Bundle guide creation use case descriptor

| Name           | 2. Material Requisition/Picklist Generation            |
|----------------|--------------------------------------------------------|
| Actor          | Plant Planner/Merchant, Stores Officer                 |
| Pre-Condition  | Valid Bundle Guide                                     |
|                | RM has to be in-house                                  |
| Post-Condition | A material Requisition with all the sewing/packing     |
|                | materials and quantities required for the order        |
| Flow           | Against the bundle guide (production order) Merchant   |
|                | generates the bundle guide.                            |
|                | During the generation period he disregards and removes |
|                | all general items.                                     |
|                | And if there are alterations happens and which are not |
|                | maintain in the BOM he alters those materials in MR    |
|                | Save the MR                                            |
| Exception      |                                                        |

#### **B.2.2 Material Requisition /Picklist generation use case descriptor**

Table B.2 Material requisition/ Picklist generation use case descriptor

| Name               | 3. Sewing / Packing RM Issue                               |
|--------------------|------------------------------------------------------------|
| Actor              | Stores officer                                             |
| Pre-Condition Unit | A valid Material Requisition Lanka                         |
| (G) Flee           | No Sewing/Packing RM issues happens against the same       |
| Lice               | Bundle Guide (Sewing Production Order)                     |
| Post-Condition     | All the materials in Material Requisition should be issued |
|                    | against the Sewing Production Order (Bundle Guide)         |
| Flow               | Stores officer receiving the Material Requisition          |
|                    | Stores officer then check the availability of all the      |
|                    | materials in MR                                            |
|                    | Then issues all the sewing and packing materials against   |
|                    | the MR (Sewing Production Order)                           |
| Exception          | If there is a any shortage of a any material he does not   |
|                    | issue single material from the Material Requisitions.      |

#### B.2.3 Sewing / Packing RM isuee case descriptor

Table B.3 Sewing / Packing RM Issue use case descriptor

| Name           | 4. Line In Confirmation                                  |
|----------------|----------------------------------------------------------|
| Actor          | Line In Recorder                                         |
| Pre-Condition  | A valid Bundle Guide                                     |
|                | All the RM has to be issued against the Material         |
|                | Requisition                                              |
|                | This bundle guide (Sewing Production Order) has not      |
|                | been confirmed for Line In operation                     |
| Post-Condition | Full quantity of the bundle guide has to be confirmed as |
|                | Operation Line In                                        |
| Flow           | Line In Recorder enters the bundle guide No (Sewing      |
|                | Production Order) to the system.                         |
|                | Confirm the whole quantity for the Line In operation     |
|                | against the allocated sewing line.                       |
| Exception      |                                                          |

#### **B.2.4 Line In confirmation use case descriptor**

Table B.4 Sewing / Packing RM Issue use case descriptor

| Name [               | Univ  | 5. Line Out Confirmation Tri Lanka                         |
|----------------------|-------|------------------------------------------------------------|
| Actor                | Flect | Line Out Recorder                                          |
| <b>Pre-Condition</b> | 1000  | Line In operation should have been done for the bundle     |
|                      | NWN   | guide (Sewing Production Order)                            |
|                      |       | Total quantity of Line Outs should be less than Line In    |
|                      |       | quantity                                                   |
| Post-Condition       |       | Line Out operation for the bundle guide (Sewing            |
|                      |       | Production Order) has to be confirmed.                     |
| Flow                 |       | Line Out Confirmation for good garments against the        |
|                      |       | bundle guide (Sewing Production Order)                     |
| Exception            |       | When there are rejects it should also confirmed as rejects |
|                      |       | against the bundle guide (Sewing Production Order)         |

#### **B.2.5** Line out confirmation use case descriptor

Table B.5 Line out confirmation use case descriptor

# **Appendix C**

# C- Proposed system use cases and descriptors

C.1 Use case diagrams for the proposed system

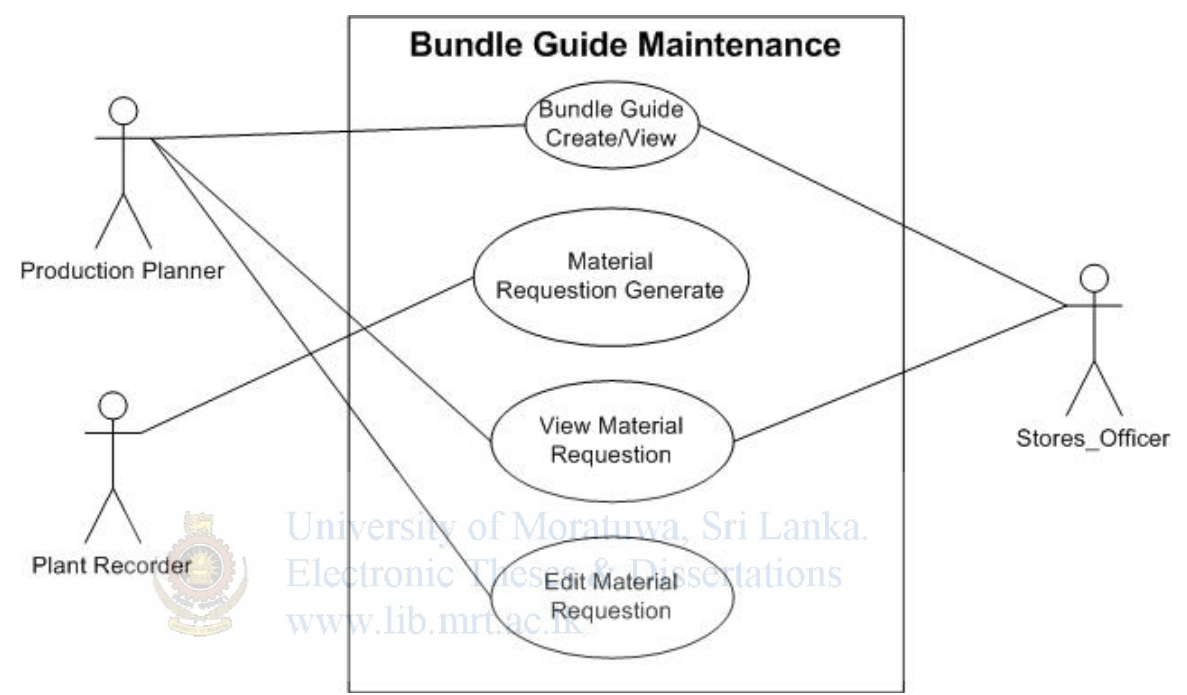

#### C.1.1 Bundle guide maintenance use case

Figure C.1 Bundle guide maintenance use case

C.1.2 Bar code creation and UPC assignment use case

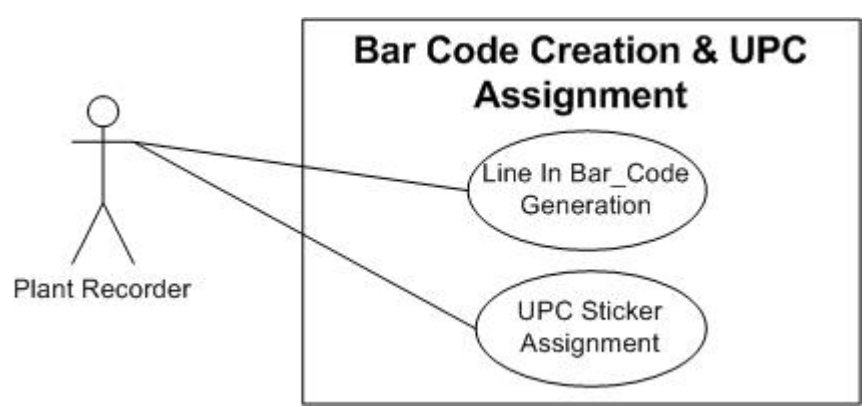

Figure C.2 Bar code creation and UPC assignment use case

#### C.1.3 Line in confirmation use case

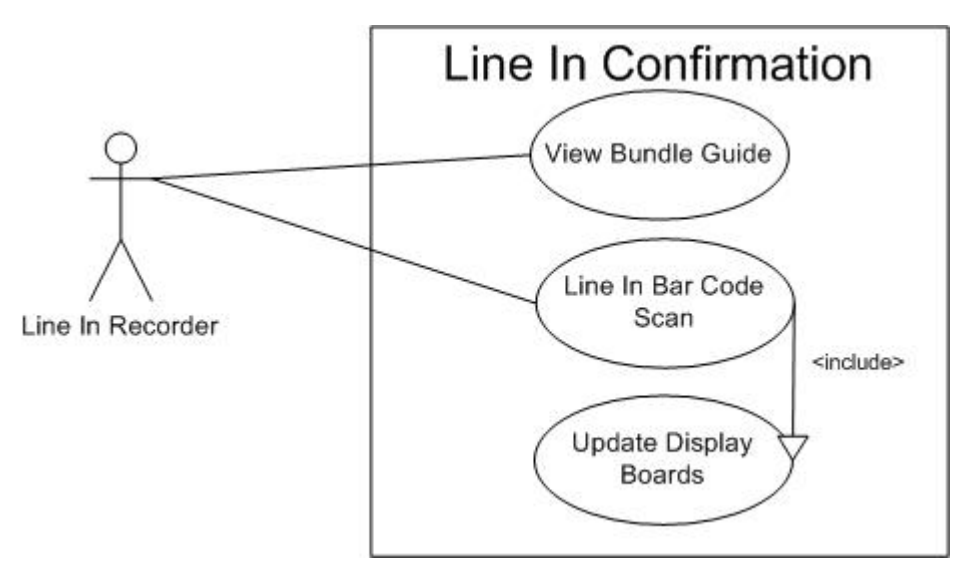

Figure C.3 Line in confirmation use case

#### C.1.4 Line out confirmation use case

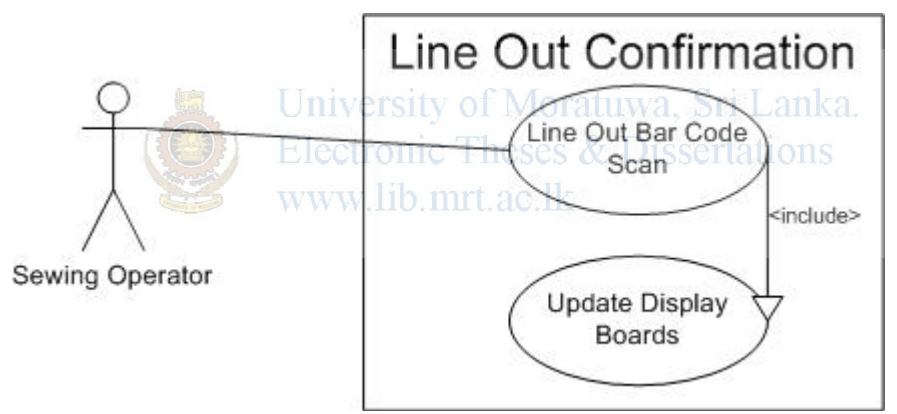

Figure C.4 Line out confirmation use case

C.1.5 Reject update use case

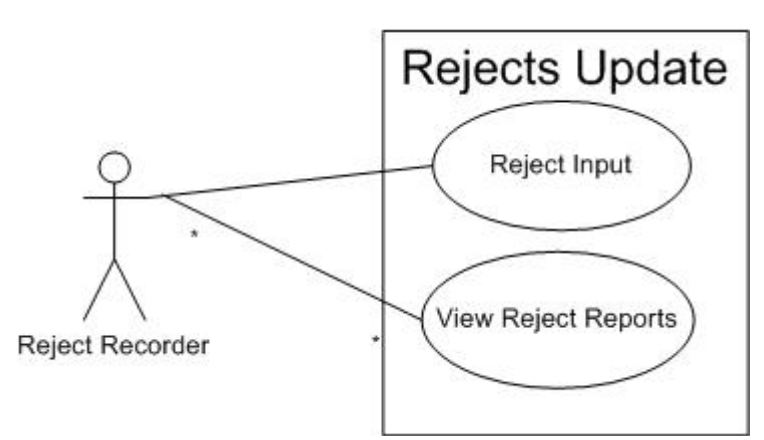

Figure C.5 Reject update use case

### C.2 Use case descriptors for the proposed system

| Name                  | 1. Bundle Guide Creation                                 |
|-----------------------|----------------------------------------------------------|
| Actor                 | Production Planner, Stores Officers, Plant Recorder, SAP |
|                       | System                                                   |
| <b>Pre-Condition</b>  | Cut Fabric + RM have been received to plant according    |
|                       | to Requirement                                           |
|                       | Line wise daily requirement should be pre identified.    |
|                       | Sewing Module wise efficiency should be considered.      |
|                       | Sewing Production Order and Packing Production Order     |
|                       | has to be created                                        |
|                       | Material Requisition can only be generated after the     |
|                       | respective Bundle Guide is Created.                      |
|                       | Material Requisition can only edited before the bundle   |
|                       | guide is confirmed for the Line In Operation             |
| <b>Post-Condition</b> | Bundle Guide should be generated                         |
|                       | Material Requisition should be generated based on        |
|                       | Bundle Guide.                                            |
| Flow                  | 1. Insert Sales order and Line Item by Production        |
|                       | Planner.                                                 |
| Univ                  | 2. System will display created Sewing and Packing        |
| (E) Flee              | Production orders.                                       |
| LICC                  | 3. Prod. Planner selects both Sewing and Packing Orders. |
| www                   | 4. Base on the Sewing Production Order System display    |
|                       | size wise order break down.                              |
|                       | 5. Size wise quantities are adjusted if required Cannot  |
|                       | exceed the given quantities.                             |
|                       | 6 Key in Sewing Module No                                |
|                       | 7.Save                                                   |
|                       | 8. System Generates and display the Bundle Guide No      |
|                       | 9. Bundle Guide No has to be insert to Create the        |
|                       | Material Requisition                                     |
|                       | 10. Created Material Requisition can be edited if the    |
|                       | relevant bundle is not confirmed for the Line In         |
|                       | Operation.                                               |
| Exception             |                                                          |

### C.2.1. Bundle guide creation

ExceptionTable C.1 Bundle guide creation

| Name           | 2. Bar Code creation and UPC sticker Assignment         |
|----------------|---------------------------------------------------------|
| Actor          | Plant Recorder, SAP System                              |
| Pre-Condition  | Valid Bundle Guide                                      |
|                | All the UPC stickers has to be in-house                 |
|                | UPC stickers have not been introduced for the Sales     |
|                | Order by this time                                      |
| Post-Condition | Valid Line In Bar Code Sticker                          |
|                | System can identify relevant UPC Stickers for the Sales |
|                | Order Line Item                                         |
| Flow           | For Bar Code Generation                                 |
|                | 1. Insert the Bundle guide No                           |
|                | 2. System should display the content of Sticker         |
|                | 3. Print the Sticker                                    |
|                | For UPC stickers                                        |
|                | 1. Input the Sales Order and Line Item                  |
|                | 2. Display all sizes and UPC (if already been Assigned) |
|                | for the Sales Order Line Item                           |
|                | 3. For the sizes that doesn't have UPC codes, UPC       |
|                | stickers has to be updated                              |
|                | 4. Save.                                                |
| Examples       |                                                         |

#### C.2.2 Bar code creation & UPC assignment

 Exception

 Table C.2 Bar code creation rsity of Moratuwa, Sri Lanka.

| C 2 31 | ine in | confirmation |  |
|--------|--------|--------------|--|
| U.4.J  | ыне ш  | commination  |  |

| Name           | 3. Line In Confirmation                                    |
|----------------|------------------------------------------------------------|
| Actor          | Line In Recorder, SAP System                               |
| Pre-Condition  | A valid Bundle Guide                                       |
|                | All the RM's and semi finished goods has to be in-house.   |
|                | Line In Bar Code generated from Bundle Guide.              |
| Post-Condition | All the materials in Material Requisition should be issued |
|                | against the Sewing Production Order (Bundle Guide)         |
|                | Full quantity of the bundle guide has to be confirmed as   |
|                | Operation Line In.                                         |
|                | Display Boards should be updated with Line in quantities.  |
| Flow           | 1. Scan the Bundle guide Bar Code Sticker.                 |
|                | 2. It picks the Sales Order, Line Item, Sewing Order,      |
|                | Sewing Modules and size wise Line In Quantities.           |
|                | 3. Save and confirm the Line In.                           |
|                | 4.Automatically issue all the sewing RM's                  |
|                | 5. Update Display Boards with Cumulative qty for each      |
|                | Sewing module.                                             |
| Exception      |                                                            |

Table C.3 Line in Confirmation

#### C.2.4 Line out confirmation

| Name                 | 4. Line Out Confirmation                                                                   |
|----------------------|--------------------------------------------------------------------------------------------|
| Actor                | Line Out Recorder, SAP System, Schedule Uploader                                           |
| <b>Pre-Condition</b> | Line In operation should have been done for the bundle                                     |
|                      | guide (Sewing Production Order)                                                            |
|                      | Total quantity of Line Outs should be less than Line In quantity                           |
| Post-Condition       | Line Out operation for the bundle guide (Sewing                                            |
|                      | Production Order) has to be confirmed.                                                     |
|                      | All the Packing RM's has to be issued against Bundle                                       |
|                      | Guide                                                                                      |
|                      | Display Boards should be updated with Line out                                             |
|                      | quantities.                                                                                |
| Flow                 | 1. IP Scanners Read the UPC stickers and write it to a                                     |
|                      | Line Out Entry table with UPC code Scanner IP and                                          |
|                      | system date/time.                                                                          |
|                      | 2. Read entries from Line Out Entry table according to                                     |
|                      | schedule                                                                                   |
|                      | 3. Schedule uploads to SAP after sort & club records in                                    |
|                      | Line Out entry table.                                                                      |
|                      | 4. SAP records upload data and save to the Upload table.                                   |
|                      | 5. Pick available Bundle Guides and Confirms the Line                                      |
|                      | Out for the bundle guide Sewing Order                                                      |
|                      | 6. Packing RM's are issued for the Packing Order in                                        |
|                      | Electronic Lines & Dissidiations with the original                                         |
| and the second       | 7. Display Boards should be update with Line Out                                           |
| Exception            | If any error accurs in schedule unload then the date will                                  |
| Exception            | If any error occurs in schedule upload then the data will<br>be leaged for post inspection |
|                      | be logged for post inspection                                                              |

Table C.4 Line out confirmation

| Name           | 5. Rejects Confirmation                                |
|----------------|--------------------------------------------------------|
| Actor          | Rejects Recorder, SAP System                           |
| Pre-Condition  | A valid Bundle Guide                                   |
|                | Module wise Reject garments                            |
| Post-Condition | Rejects has to be uploaded against the Bundle guide    |
| Flow           | 1. Recorder has to insert the UPC code and module.     |
|                | 2.System load the available bundle guide               |
|                | 3. Check the bundle guide validity                     |
|                | 4. Then insert the size wise rejects with reject types |
|                | 5. Save.                                               |
| Exception      |                                                        |

Table C.5 Reject confirmation

# **Appendix D**

# **D-** Proposed system activity diagrams

#### D.1 Activity diagrams for the proposed system.

#### D.1.1 Bundle guide creation activity diagram

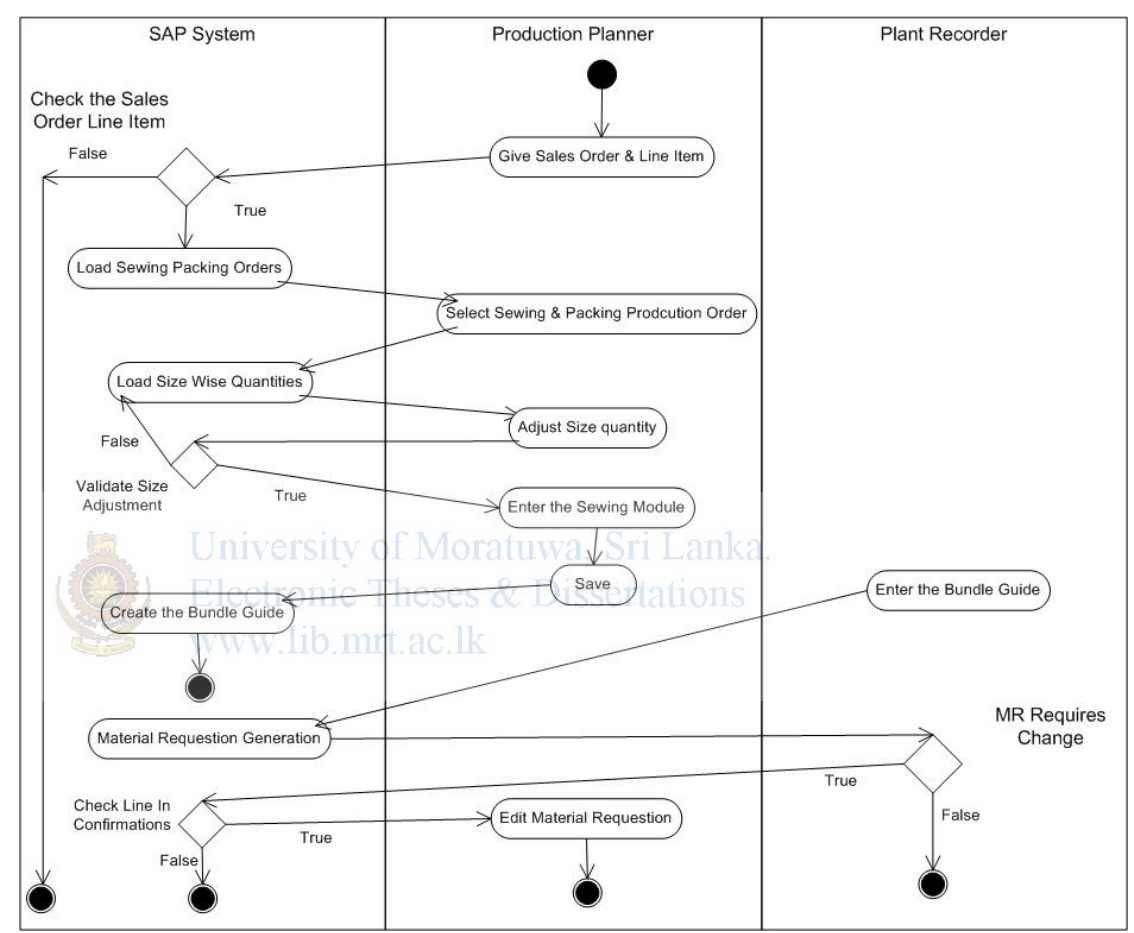

Figure D.1 Bundle guide creation activity diagram new system

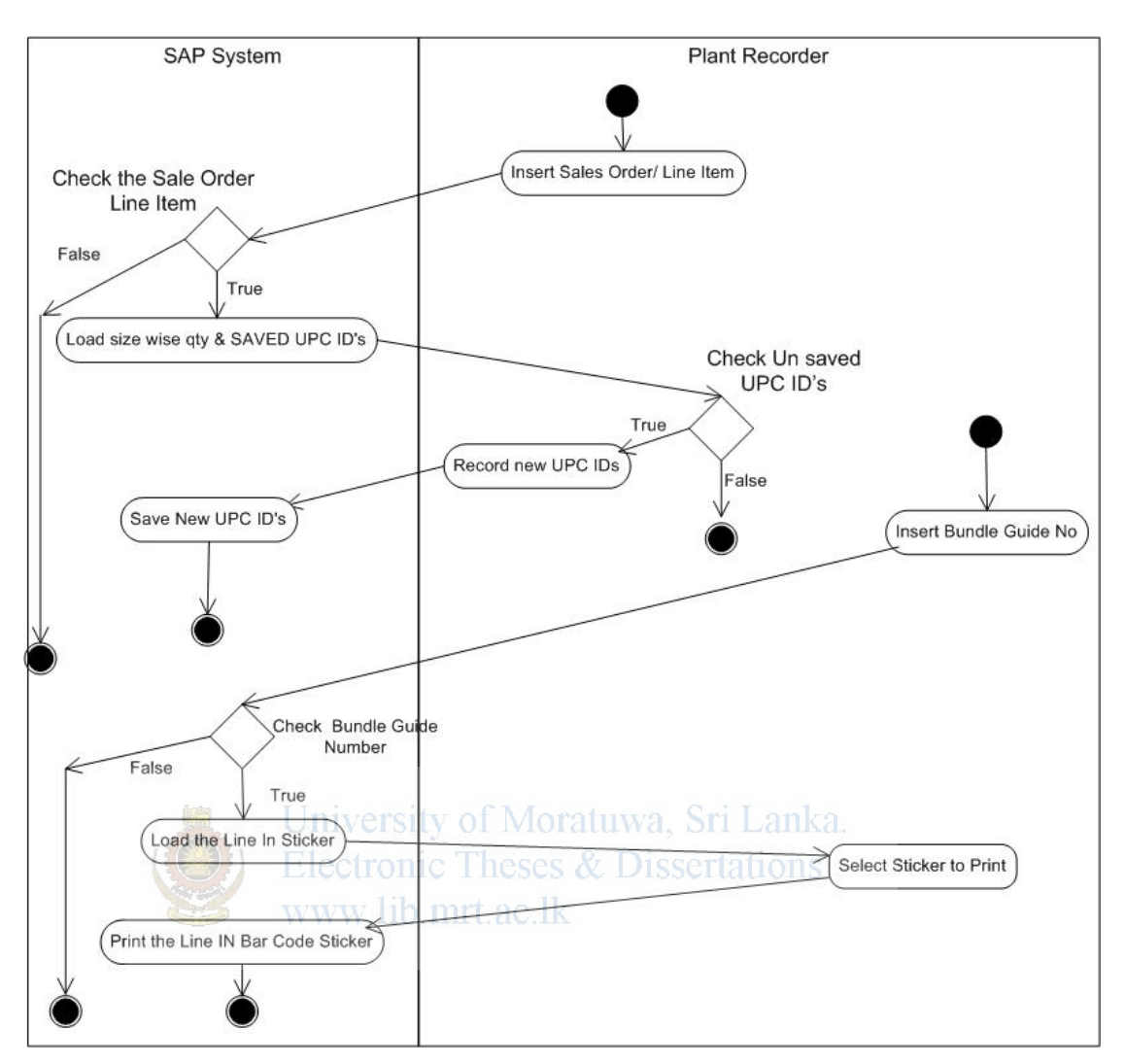

#### D.1.2 Bar code creation & UPC assignment activity diagram.

Figure D.2 Bar code creation and UPC assignment activity diagram

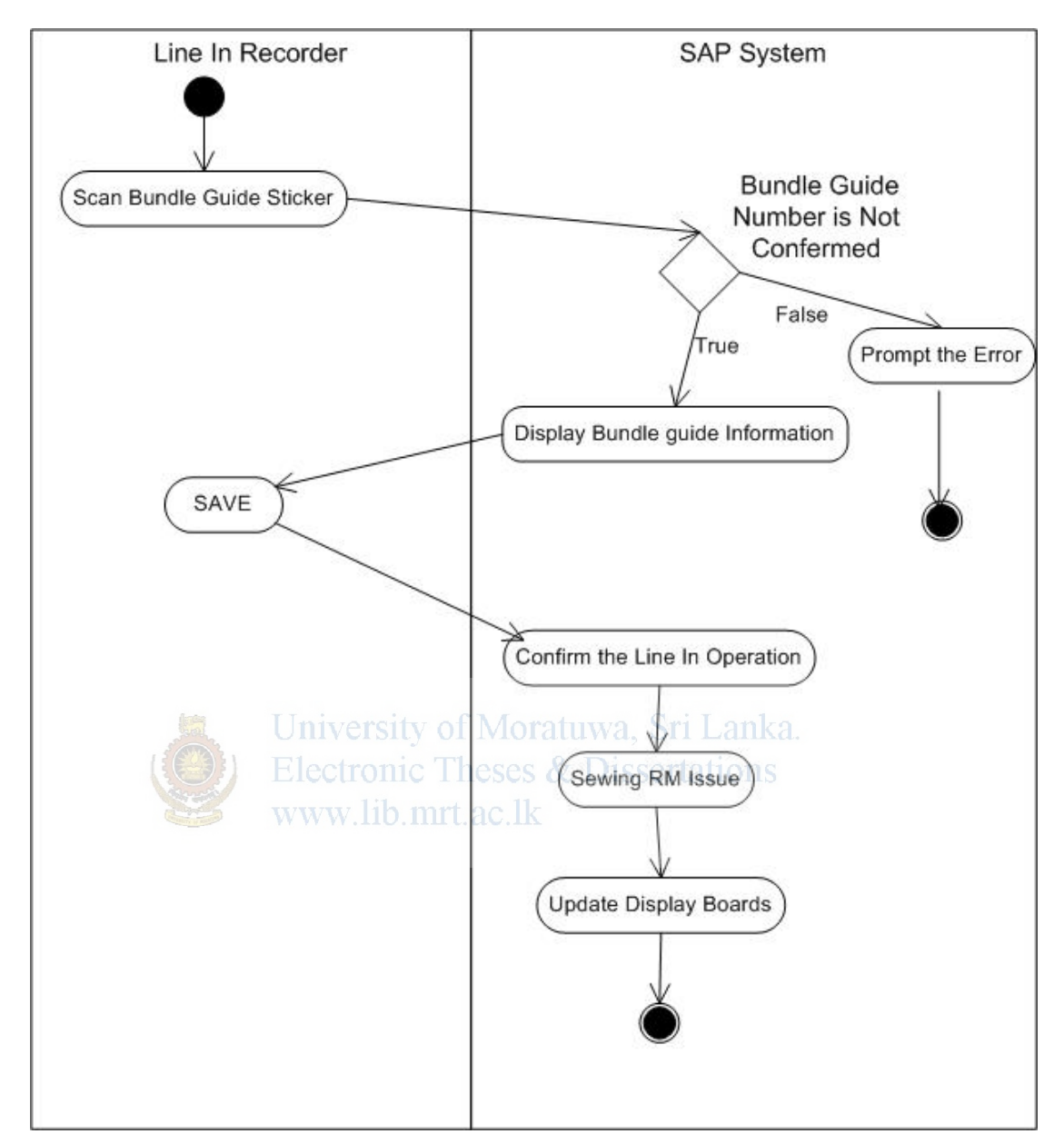

**D.1.3 Line In confirmation activity diagram.** 

Figure D.3 Line In confirmation activity diagram

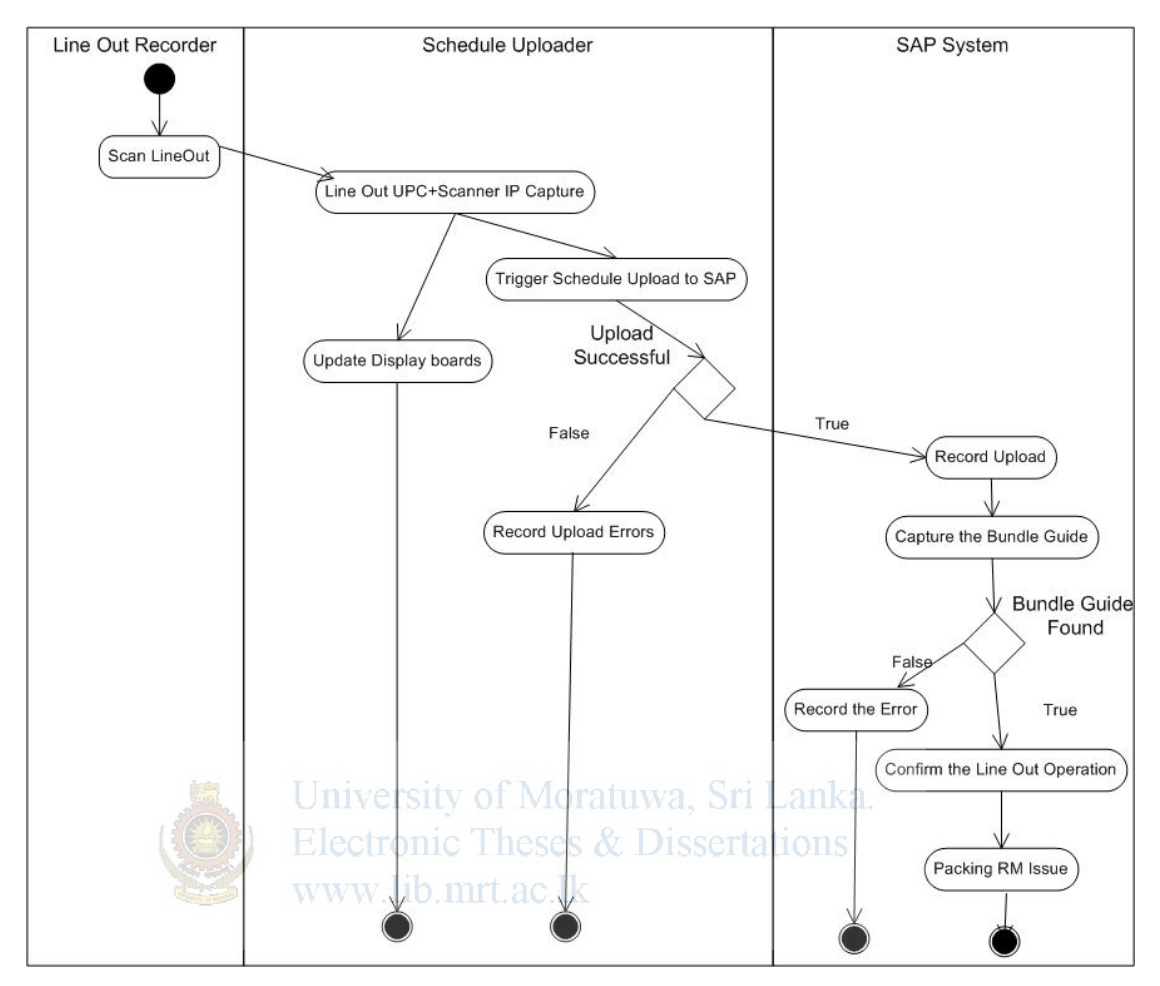

#### **D.1.4 Line Out confirmation activity diagram.**

Figure D.4 Line Out confirmation activity diagram

#### **D.1.5 Reject confirmation activity diagram.**

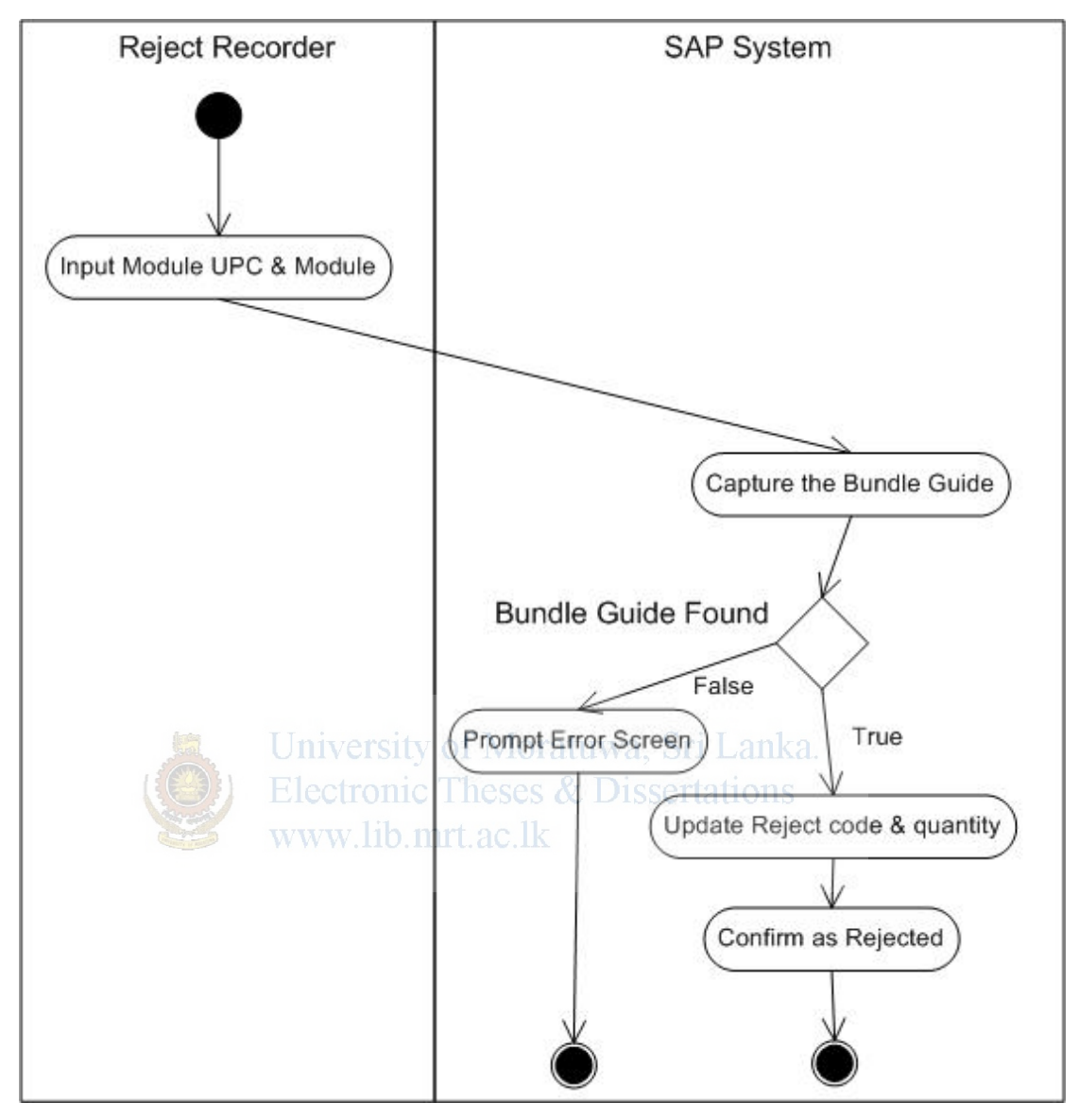

Figure D.5 Reject confirmation activity diagram

# Appendix E

# **E- Test cases**

#### E.1 Material Requisition and UPC assignment

| Test Case ID     |                                                                                                    | 2                                                                                                    |                                                                                                    |            |  |
|------------------|----------------------------------------------------------------------------------------------------|----------------------------------------------------------------------------------------------------|----------------------------------------------------------------------------------------------------|------------|--|
| Tested Component |                                                                                                    | Material Requisition & UPC assignment                                                                                                    |                                                                                                    |            |  |
| Teste            | ed Area                                                                                                    | Functionality                                                                                                    |                                                                                                    |            |  |
| Purp             | ose                                                                                                    | Maintain the materials to be selected to Material<br>Requisition (MR) and UPC stickers introduce to<br>system for sizes.                   |                                                                                                    |            |  |
| Prere            | equisites                                                                                                    | Valid Bundle Guide<br>All the UPC stickers has to be in-house<br>UPC stickers have not been introduced for the Sales<br>Order by this time |                                                                                                    |            |  |
|                  | <b>—</b> ~                                                                                                    | Test Case Descrip                                                                                                    | otion                                                                                                    | <b>D</b> 1 |  |
| No.              | Test Case                                                                                                    | Test data                                                                                                    | Expected output                                                                                                    | Result     |  |
| 1                | Load RM's and sizes<br>Insert sales order, line<br>item<br>Press enter<br>Universi                                                                                                    | Sales order:<br>40677<br>Line item :10                                                                                                    | All the RM's &<br>description to be load<br>to the left hand side list.<br>All the sizes to be load<br>to the right hand side<br>list | Pass       |  |
| 2                | Check Left hand side<br>list for RM's to be<br>picked for material<br>requisition(MR)<br>As default all the RM's<br>are selected. If wants to<br>omit particular RM have<br>to unclick the check box<br>against material | ic Theses & D<br>mrt.ac.lk                                                                                                    | Sociations<br>Then the check box<br>will appear without<br>mark sign                                                                  | Pass       |  |
| 3                | In right hand side table<br>Update the UPC stickers<br>Place the cursor in the<br>text box in front of the<br>size and scan or key the<br>UPC sticker                                                                    | Size M :<br>826218908279<br>Size XL:<br>826218910869<br>Size S:<br>826218907951<br>Size XXL:<br>826218910876                               | UPC sticker should<br>match with the size in<br>the screen.<br>Then the UPC code<br>should display against<br>the size                | Pass       |  |
| 4                | Save                                                                                                    |                                                                                                    | Press save button.<br>Save message comes in<br>the bottom of the<br>screen.                                                           | Pass       |  |
|                  | Test Results :                                                                                                    |                                                                                                    | Pass                                                                                                    |            |  |

Table E.1 Material requisition and UPC assignment test case.

#### E-2 Line In test Case

| Test  | Case ID                   | 3                                                             |                                                                              |        |
|-------|---------------------------|---------------------------------------------------------------|------------------------------------------------------------------------------|--------|
| Teste | ed Component              | Line In operation                                             |                                                                              |        |
| Teste | ed Area                   | Functionality                                                 |                                                                              |        |
| Purp  | ose                       | Line In confirmati                                            | on by recording the bar code                                                 |        |
| Prere | equisites                 | A valid Bundle Gu<br>All the RM's and s<br>Line In Bar Code g | iide<br>semi finished goods has to be in-h<br>generated from Bundle Guide.   | ouse.  |
|       |                           | Test Case Description                                         |                                                                              |        |
| No.   | Test Case                 | Test data                                                     | Expected output                                                              | Result |
| 1     | Scan the Line In bar code | Barcode :<br>04067701000110                                   | System will picked sales order,<br>line item and sewing plant                | Pass   |
| 2     | Save                      |                                                               | System gives the successfully<br>save message in the bottom of<br>the screen | Pass   |
|       | Test Results :            |                                                               | Pass                                                                         |        |

Table E.2 Line in test case

# **E-3 Reject update**. Theses & Dissertations

| Test                                  | Case ID                                                                                                    | 4                                                                        |                                                                                   |        |
|---------------------------------------|----------------------------------------------------------------------------------------------------|--------------------------------------------------------------------------|-----------------------------------------------------------------------------------|--------|
| Tested Component Rejects confirmation |                                                                                                    |                                                                          |                                                                                   |        |
| Teste                                 | ed Area                                                                                                    | Functionality                                                            |                                                                                   |        |
| Purp                                  | ose                                                                                                    | To update and con process                                                | firmed the rejects found in the se                                                | wing   |
| Prere                                 | equisites                                                                                                    | A valid Bundle Gu<br>Module wise Reje                                    | iide<br>ct garments                                                               |        |
|                                       | - ~                                                                                                    | Test Case Descript                                                       |                                                                                   |        |
| No.                                   | Test Case                                                                                                    | Test data                                                                | Expected output                                                                   | Result |
| 1                                     | Give the<br>Module No<br>which reject<br>found<br>Scan the UPC in<br>reject garment<br>Select the reject<br>type form the<br>list | UPC id :<br>826218908279<br>Module :<br>SLK 07<br>and press Enter<br>key | System will load the sales<br>order, line item size, UPC<br>code, material to the | Pass   |
| 2                                     | Reject type                                                                                                    | Reject type :<br>'SEW' from the<br>drop down list in                     | Display the selected reject<br>type in the same line where<br>UPC code display    | Pass   |

|   |                             | the 6 <sup>th</sup> column in<br>the table |                                                                                    |      |
|---|-----------------------------|--------------------------------------------|------------------------------------------------------------------------------------|------|
| 3 | SAVE : Press<br>save button |                                            | Display the successful save of<br>the reject in message in the<br>bottom of screen | Pass |
|   | Test Results :              |                                            | Pass                                                                               |      |

Table E.3 Reject confirmation test case

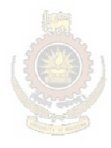

University of Moratuwa, Sri Lanka. Electronic Theses & Dissertations www.lib.mrt.ac.lk

# Appendix F

# F- Data dictionary

| Term                 | Abbreviations    | Meaning                                                |
|----------------------|------------------|--------------------------------------------------------|
| Sales Order          | Sal. Ord         | Sales Order is the word use in SAP in                  |
|                      |                  | handling specific customer order                       |
| Line Item            | LI,              | In a one sales order there can be several              |
|                      |                  | combinations of colors and so on                       |
| Production Order     | Prd. ord         | The unit which SAP use to pass the                     |
|                      |                  | demand to a specific operation                         |
| Bundle               | Bnd.             | After fabric cut they are packed in to                 |
|                      |                  | 10~15 packs contains all the components                |
|                      |                  | required to create garment                             |
| UPC sticker          | UPC              | All the NIKE garments contains UPC                     |
|                      | iversity of Mor  | sticker. It is unique for a sal.ord /line<br>item/size |
| MOS WI               | vw.lib.mrt.ac.lk | Mass Operating system                                  |
| Line In              |                  | Fabric cuts insert into sewing operation               |
| Line Out             |                  | Stitched/ packed garments are falls out of             |
|                      |                  | production                                             |
| Material Requisition | MR               | List of Row materials and required                     |
|                      |                  | quantities for particular operation                    |
| Raw Material         | RM               |                                                        |

# **Appendix G**

# G- MOS/TPS Concepts Overview

#### What is lean?

"It is an embedded culture of understanding the customer's needs, continually striving to reduce waste and optimising the performance of process, people and infrastructure."

- Improves business performance using simple, practical tools and techniques to enhance quality, cost, delivery and people contribution.
- Exposes the wastes in the system
- People have to change their long standing work practices and ideas
- Senior management will have to drive lean principles forward with total commitment to its success
- Not a "bolt on" technique, more a way of life leading to a total change in culture

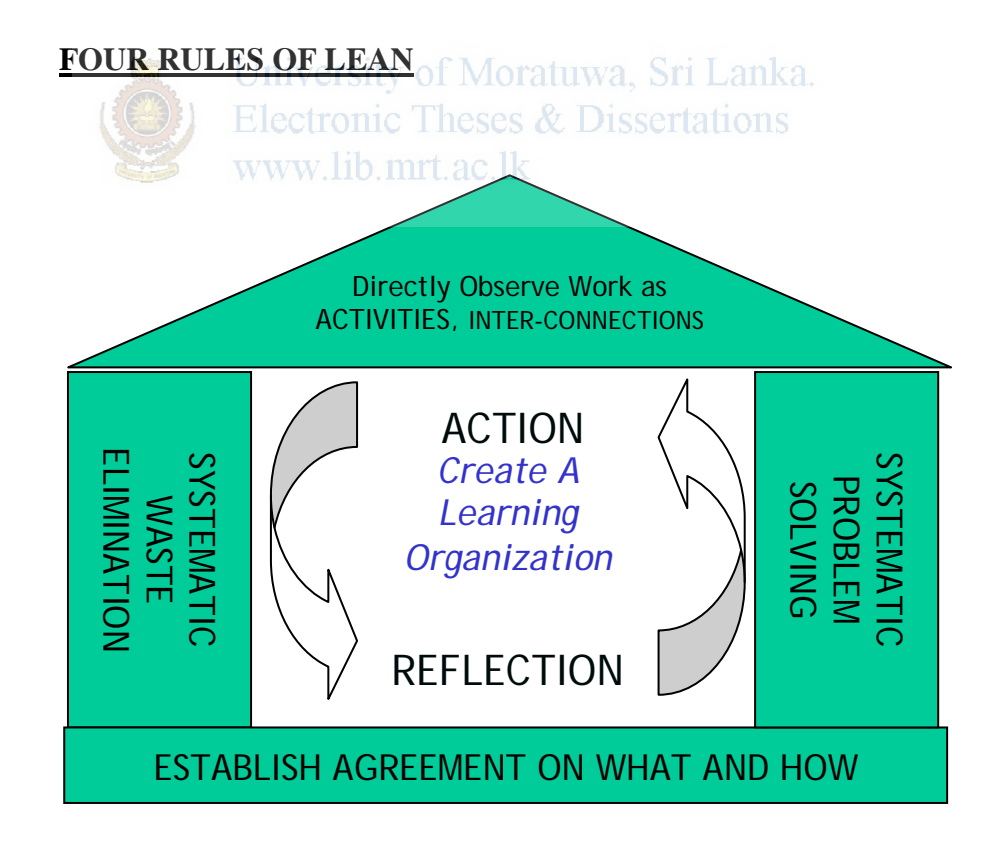

#### **Lean Definitions**

What is WASTE?

"Anything that takes time, resources or space but does not add to the value of the product or service delivered to the customer"

Four Pillars of TPS Model.

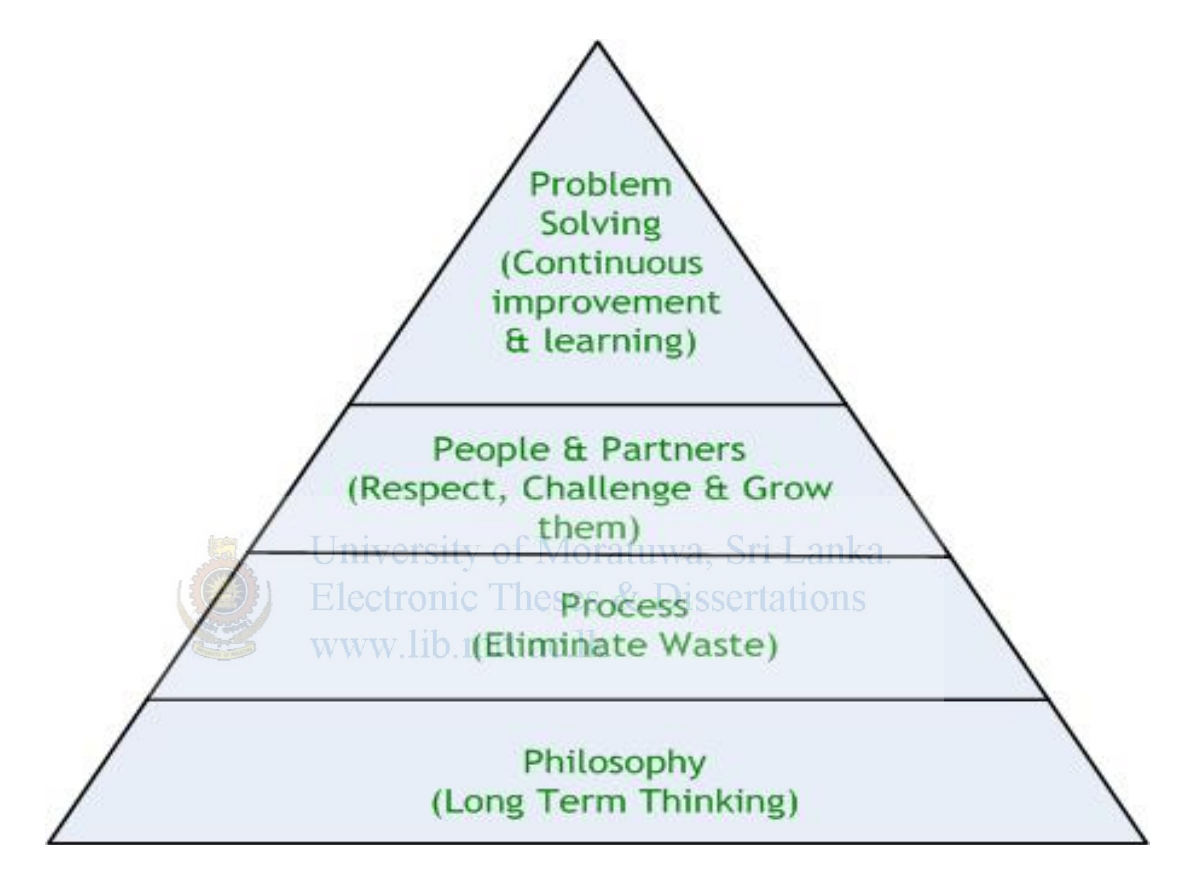

#### 14 Principals of Toyota Production System

- Principal 1: Base management decisions on a long term philosophy, even at the expense of short-term financial goals.
- Principal 2: Create a continuous process flow to bring problems to the surface.
- Principal 3: Use Pull systems to avoid overproduction.
- Principal 4: Level out the workload (*heijunka*). (Work like the tortoise, not the hare)

- Principal 5: Build a culture of stopping to fix problems, to get quality right the first time.
- Principal 6: Standardized tasks and processes are the foundation for continuous improvement and employee empowerment.
- Principal 7: Use visual control so no problems are hidden.
- Principal 8: Use only reliable, thoroughly tested technology that serves your people and processes.
- Principal 9: Grow leaders who thoroughly understand the work, live the philosophy, and teach it to others.
- Principal 10: Develop exceptional people and teams who follow your company's philosophy.
- Principal 11: Respect your extended network of partners and suppliers by challenging them and helping them improve.
- Principal 12: Go and see for yourself to thoroughly understand the situation (*genchi genbutsu*).
- Principal 13: Make decisions slowly by consensus, thoroughly considering all options; implement decisions rapidly (*nemawashi*).
- Principal 14: Become a learning organization through relentless reflection (*hansei*) and continuous improvement (*kaizen*).

# Appendix H

# **H-** User manuals

# **USER PROCEDURE**

(1)

| Activity  | Bundle guide creation                                                                                                    |             |
|-----------|----------------------------------------------------------------------------------------------------|-------------|
| Scenario  |                                                                                                    |             |
| Details   | Bundle guide details should enter to the system and then au<br>it is generated by picking required details from sales order. | tomatically |
| Menu Path |                                                                                                    | ZBUN        |

| 1.  | Enter Sales order, line item and press 'Enter'.                                 |
|-----|---------------------------------------------------------------------------------|
| 2.  | Enter the module number in the Module field and press 'Enter'.                  |
| 3.  | In the Sewing order field the relevant order/orders are displayed and select    |
|     | the correct order number from drop down list and press 'Enter'.                 |
| 4.  | Enter Size, cut no, set no and quantity. DISSCILLIONS                           |
| 5.  | Enter all other details; I.D. number, care label, main label and other          |
|     | relevant information such as prepared by, issued by etc.                        |
| 6.  | Save                                                                            |
| 7.  | Bundle guide number will display in the 'bundle guide' no field.                |
|     | Bundle Guide No 35784010004                                                     |
| 8.  | To get the print-out of the bundle guide, press enter and click on the          |
|     | Print button.                                                                   |
|     | Or else copy the no (Ctrl+C) and click on edit button and paste (Ctrl+V) the    |
|     |                                                                                 |
|     | bundle guide no and press enter. Then click on the entry button.                |
| 9.  | It can be edited by clicking on <i>Edit</i> or it can be deleted by clicking on |
|     | Delete buttons.                                                                 |
| 10. |                                                                                 |
|     | To create new bundle guide click on <b>reasonal</b> button and enter details.   |

# USER PROCEDURE

| Activity  | Material requisition form creation (MRF)                                                  |             |
|-----------|-------------------------------------------------------------------------------------------|-------------|
| Scenario  |                                                                                           |             |
| Details   | This is automatically created based on the bundle guide deta<br>initial BOM in the system | ils and the |
| Menu Path |                                                                                           | ZMRF        |

| 1. | Enter Bundle guide number and press 'Enter'.                                                                                                    |
|----|----------------------------------------------------------------------------------------------------|
| 2. | Select the correct sewing order and packing order from the drop down list.                                                                                                    |
| 3. | Enter other details; Requested by, authorized by etc.                                                                                                    |
| 4. | Save                                                                                                    |
| 5. | It will give the MR number in the field.                                                                                                    |
|    | Material Reg No 1046210002                                                                                                    |
| 6. | To get the print-out of the MR click on the Print button.<br>Or else copy the no (CtrI+C) and click on edit button and paste (CtrI+V) both<br>MR number and BG number and click on the Print button. |
| 7. | It can be edited by clicking on <i>Edit</i> or it can be deleted by clicking on <b>Delete</b> buttons.                                                                                               |
| 8. | To create new MRF click on button and enter details.                                                                                                    |

# USER PROCEDURE

| Activity  | Print reference sticker (RS)                                                                                             |                            |
|-----------|----------------------------------------------------------------------------------------------------|----------------------------|
| Scenario  |                                                                                                    |                            |
| Details   | RS consists with a barcode which is used for the line-in opera<br>is automatically created in the system based on the bu | ation and it<br>ndle guide |
| Menu Path |                                                                                                    | ZMRF                       |

| 1. | Raise the MRF by putting bundle guide number and save it. |
|----|-----------------------------------------------------------|
| 2. | To get the barcode printout click on Print RS button.     |

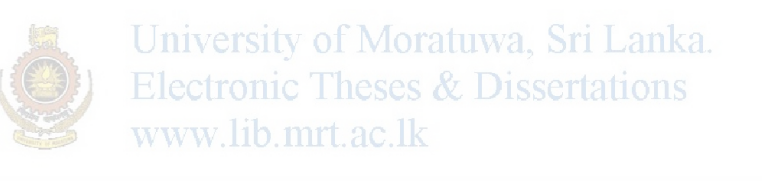

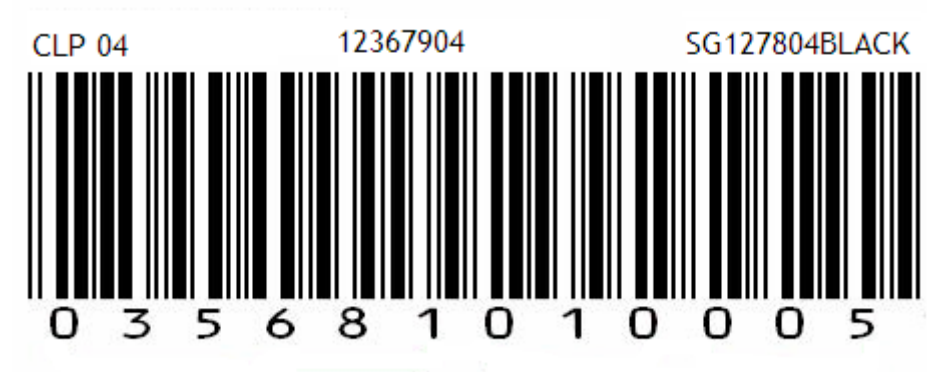

### USER PROCEDURE

| Activity                                                               | Line-in Confirmation                                                   |      |  |  |
|------------------------------------------------------------------------|------------------------------------------------------------------------|------|--|--|
| Scenario                                                               |                                                                        |      |  |  |
|                                                                        | Line-in is entered to the system by scanning the reference sticker. If |      |  |  |
| Details the sales order is new to the scanning process, UPC stickers r |                                                                        |      |  |  |
|                                                                        | introduced size-wise to the system.                                    |      |  |  |
| Menu Path                                                              |                                                                        | ZLIN |  |  |
|                                                                        |                                                                        |      |  |  |

#### Steps:

| 1. | Scan RS and the number will be picked in the relevant field.                   |  |  |  |  |  |
|----|--------------------------------------------------------------------------------|--|--|--|--|--|
|    | Bundle Guide No                                                                |  |  |  |  |  |
|    |                                                                                |  |  |  |  |  |
| 2. | Press enter. (Sales order, line item will be displayed. If the sales order has |  |  |  |  |  |
|    | been utilized before the UPC details also will be displayed)                   |  |  |  |  |  |
| 3. | Scan UPC stickers which are not initialized to the system and click on         |  |  |  |  |  |
|    | Save UPCs Jniversity of Moratuwa, Sri Lanka.                                   |  |  |  |  |  |
|    | UPC Sticker Noectronic Theses & Dissertations                                  |  |  |  |  |  |
|    | www.lib.mrt.ac.lk                                                              |  |  |  |  |  |
|    |                                                                                |  |  |  |  |  |
|    |                                                                                |  |  |  |  |  |
| 4. | Click on 📙 button in the main menu to save the Line-in confirmation.           |  |  |  |  |  |
|    | (At the same time CKs will be issued to the production order and the sewing    |  |  |  |  |  |
|    | trims and packing materials with regard to the MRF will be issued              |  |  |  |  |  |
|    | automatically).                                                                |  |  |  |  |  |

# USER PROCEDURE

(5)

| Rejects records                                                          |
|--------------------------------------------------------------------------|
|                                                                          |
| Reject garments are entered to the system by scan the UPC against the    |
| module and facility is there to select the reject type.                  |
| Once save the data, reject stocks will be converted to block stock stage |
| at the same plant location.                                              |
|                                                                          |

| Menu Path |  | ZLORJ |
|-----------|--|-------|
|-----------|--|-------|

| 1 | Enter number of the module from which the garment was rejected.                                                                                |        |                  |                |              |                                                      |  |  |  |  |
|---|----------------------------------------------------------------------------------------------------|--------|------------------|----------------|--------------|------------------------------------------------------|--|--|--|--|
| 2 | Press enter                                                                                                    |        |                  |                |              |                                                      |  |  |  |  |
| 3 | Scan the rejected UPC and press enter (it picks relevant information for the following screen)                                                 |        |                  |                |              |                                                      |  |  |  |  |
| 4 | 4 Then, select the reason for the rejection from drop down list.(It shows the specific reject types which plant consider)       Reject Details |        |                  |                |              |                                                      |  |  |  |  |
|   | Sal: Ord:                                                                                                    | L/I    | Material         | Size           | UPC Sticker  | Reason                                               |  |  |  |  |
|   |                                                                                                    |        | niversity of the | Moratuwa,      | Sri Lanka.   | FAB<br>COL<br>SEW<br>CUT<br>EMB<br>PRT<br>RUN<br>STN |  |  |  |  |
| 5 | 5 After scan and enter the reason for rejects for the particular module, click on                                                              |        |                  |                |              |                                                      |  |  |  |  |
| 6 | To clear all                                                                                                    | the de | tails or enter n | ew data, click | on Clear All | button.                                              |  |  |  |  |